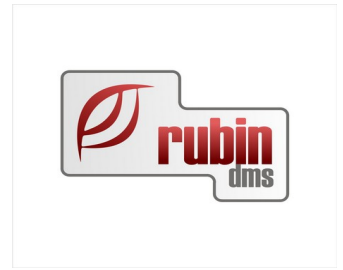

## FSA lekérdezés - DOAS

2151 Fót, Árok dűlő 4. Telefon: +36 1 469 4021; fax: +36 1 469 4029

## Tartalomjegyzék

| FSA funkciók a munkalapon        | 3 |
|----------------------------------|---|
| Jármű keresés FSA státus alapján | 5 |

## FSA funkciók a munkalapon

Amennyiben egy gépkocsira munkalapot veszünk fel,

- és ennek a gépkocsinak van a rendszerben alvázszáma, valamint gyártmánya Ford
- vagy nincs megadott gyártmánya, de az alvázszáma Ford-ot jelöl

akkor megkezdődik azonnal egy lekérdezés.

| 1                                     |                              |                       |                             |                   | Mu                         | nkalap - Hunga      | rian DOAS3 Den                                               | no (rubi     | ndms-hu-demo)   ru1   Példa              | ány: 1 |  |          |
|---------------------------------------|------------------------------|-----------------------|-----------------------------|-------------------|----------------------------|---------------------|--------------------------------------------------------------|--------------|------------------------------------------|--------|--|----------|
| Munkalanszám                          | BFML                         | Szerelo               | ▼ Úcylél fizet              | × Alanot          | Árajánlat                  | Zárás dátuma        |                                                              | _            |                                          |        |  |          |
| Rendszám                              |                              | Alvázszám             |                             | Gyártn            | nány Ford                  | Lezárta             |                                                              | _            |                                          |        |  |          |
|                                       |                              |                       | -                           |                   |                            |                     | FSA 💮                                                        | ?            |                                          | _      |  |          |
| Alap adatok Meg                       | rendelt munkák   Számlá      | zandó munkák   Szán   | nlák Árajánlatok Egyéb      | adatok Garancia   |                            |                     |                                                              |              | r FSA jelmagya                           |        |  |          |
| Forgalmi adatai                       |                              | - Discrim F           |                             | Územbentartó      | in careful in              |                     | SMS és E-Mail                                                |              | A járműre nincs visszahí vási információ |        |  |          |
| Rendszam<br>Motorszám/Kód             | 1000                         | lát rend szám         | 20                          | Cim I             | 140 Budgeret               | -                   | SMS kérés                                                    |              | FSA lekérdezés folyamatban               |        |  |          |
| Beirt modell                          | and the second second        | 1                     |                             |                   | 149 Budapest               |                     | E-Mail                                                       |              | A járműre van visszahívási kampány       |        |  |          |
| Gyártmány                             |                              | idel                  | Mondeo                      |                   | and the second             | a.                  | Fiz.mód                                                      |              | A jáműre nincs visszahívási kampány      |        |  |          |
| Felszereltség                         |                              | Kivitel               |                             | Memo              |                            |                     | Atutalás 30 napos                                            | -            | Visszahívási javítás folyamatban         |        |  |          |
| Motor tipus                           |                              | Uzemanyag             |                             | Tulaidonos        |                            |                     |                                                              |              |                                          | Bezár  |  |          |
| Gyártási év                           | 012007 3                     | Riczitye              | Szemelygepjarmu  12/18/2020 | Név               |                            |                     | SMS es L-Mai                                                 |              |                                          | _      |  |          |
| Eladás dátuma                         |                              | Utolsó módosítás      | 12/18/2020                  |                   |                            |                     | E-Mail                                                       |              |                                          |        |  |          |
| Mo. első forg. he                     | ly. 05/18/2009               | FCJ jármű tipus 38 N  | fondeo 2000-2007 🔹          |                   |                            |                     |                                                              |              |                                          |        |  |          |
| Műszaki érv.                          |                              |                       | *                           | Kapasabutantá     |                            |                     |                                                              |              |                                          |        |  |          |
| Következő revíz<br>Gyári garancia d   | ° _/_/                       |                       |                             | Név K             | ovács József               |                     | Hozott alkattész m                                           | unkadíj felá | 0.00 %                                   |        |  |          |
| Extra garancia é                      | IV. //                       |                       |                             | Cim 5             | 100 Jászberény             |                     | <ul> <li>Idos jarmu enge</li> <li>Belső bizopylat</li> </ul> | ista áron    |                                          |        |  |          |
| Assistance érv.                       |                              |                       | <b>Y</b>                    | l 🔢 🕴             | : +36303434355; E: joco@gm | nail.com;           | Belső bizonylaton b                                          | eszerzési á  | ir felår                                 |        |  |          |
|                                       | _                            | Memo                  | Következő revízió adatok    |                   |                            |                     | 0.00%                                                        |              |                                          |        |  |          |
| Nagy feszültség                       | íjármű                       | Gumi tárolás          |                             |                   | Kapcsolattartó kedve       | ezményét alkalmazza | Belso bizonylat                                              | aktuális be  | szerzési áron                            |        |  |          |
| Munkalap adatok<br>Forgalmi engedél   | Garancia<br>/ V Km óra állás |                       | A Felszereltsépek           |                   |                            |                     |                                                              |              |                                          |        |  |          |
| Szervizfüzet lead                     | va 🖉 Üzemóra állás           | a (                   | 5                           | Munkafelver       | vő Csillik Róbert          | •                   |                                                              |              |                                          |        |  |          |
| Bérautó kell                          | Wiszi I∕<br>I∕ Üzemanyag sz  | ant .                 | <b>.</b>                    | Rezsi anyag       | 3.00 %                     |                     |                                                              |              |                                          |        |  |          |
| Házhoz szállítás<br>Assistance besz   | litás I⊄                     |                       |                             | Értékesítés       | iránya Belföldi            | •                   |                                                              |              |                                          |        |  |          |
| Értesítés telefon                     | Jav. eng.szán                | n j                   |                             |                   |                            |                     |                                                              |              |                                          |        |  |          |
| Előzetes átvizsgá<br>Ismételt javítás | las  ✓ MAK cserejan          | mu rendszama          | Beállít                     | Projekt           |                            |                     |                                                              |              |                                          |        |  |          |
| Ügyfél várakozik                      | <u>N</u>                     |                       |                             |                   |                            |                     |                                                              |              |                                          |        |  |          |
| Vgytél panas:                         | a 🕅 M.felvevõ megjeg         | gyzés 🛛 🗖 Jármű telje | egyzések                    |                   |                            |                     |                                                              |              |                                          |        |  | 1        |
| zörög                                 |                              |                       |                             |                   |                            |                     |                                                              |              |                                          |        |  | <u>^</u> |
| Sabion                                |                              |                       |                             |                   |                            |                     |                                                              |              |                                          |        |  |          |
|                                       |                              |                       |                             |                   |                            |                     |                                                              |              |                                          |        |  |          |
|                                       |                              |                       |                             |                   |                            |                     |                                                              |              |                                          |        |  |          |
|                                       |                              |                       |                             |                   |                            |                     |                                                              |              |                                          |        |  |          |
|                                       |                              |                       |                             |                   |                            |                     |                                                              |              |                                          |        |  |          |
|                                       |                              |                       |                             |                   |                            |                     |                                                              |              |                                          |        |  |          |
|                                       |                              |                       |                             |                   |                            |                     |                                                              |              |                                          |        |  |          |
|                                       |                              |                       |                             |                   |                            |                     |                                                              |              |                                          |        |  |          |
|                                       |                              |                       |                             |                   |                            |                     |                                                              |              |                                          |        |  |          |
|                                       |                              |                       |                             |                   |                            |                     |                                                              |              |                                          |        |  |          |
|                                       |                              |                       |                             |                   |                            |                     |                                                              |              |                                          |        |  |          |
|                                       |                              |                       |                             |                   |                            |                     |                                                              |              |                                          |        |  |          |
|                                       |                              |                       |                             |                   |                            |                     |                                                              |              |                                          |        |  |          |
|                                       |                              |                       |                             |                   |                            |                     |                                                              |              |                                          |        |  |          |
|                                       |                              |                       |                             |                   |                            |                     |                                                              |              |                                          |        |  |          |
|                                       |                              |                       |                             |                   |                            |                     |                                                              |              |                                          |        |  |          |
|                                       |                              |                       |                             |                   |                            |                     |                                                              |              |                                          |        |  |          |
|                                       |                              |                       |                             |                   |                            |                     |                                                              |              |                                          |        |  | -1       |
| Szerviz I                             |                              |                       |                             |                   |                            |                     |                                                              |              |                                          |        |  |          |
|                                       | istory (internet)            | Előjegyzés            | Jármű adatok Já             | ármű javításai Pr | efix módosítás Napló       | Vonalkód ny.        | Rendben                                                      |              |                                          |        |  | Bezár    |

Munkalap megnyitásakor – az előjegyzésnél leírt feltételek szerint – azonnal megy egy hívás szerver oldalon.

- Szürke lámpa, még nincs erre az autóra FSA információ, mert még nem volt lekérdezve és nincs az adatbázisban erre az alváz számra információ. (No FSA information available for this verhicle)
- Lila lámpa információ lekérés van folyamatban. (FSA Information lookup in progress)

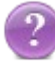

• Piros lámpa van információ és van visszahívás a gépjárműre. (FSA found for the vehicle)

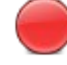

• Világos zöld lámpa, van információ, de nincs visszahívás a gépjárműre. (No FSA for the vehicle).

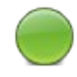

 Narancssárga lámpa, folyamatban van a visszahívás javítása, (van nyitott munkalap, aminek JOB-ján ez a visszahívási kampány szerepel, de az nincs kész, vagy számlázott állapotban) (FSA repair in progress)

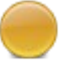

Nagyon fontos, hogy a munkafelvevőnek semmilyen gombot nem szabad megnyomni annak érdekében, ha meg akar arról győződni, hogy az FSA hívásnak mi az eredménye. Kizárólag a lámpákból kell látni a státuszt.

Az FSA részletek megjelenítése a lámpa megnyomására fut meg, ha az adott autó alvázszáma kitöltött. Ha nincs a járműnek alvázszáma, akkor "Nincs megadva alvázszám, FSA lekérdezés nem lehetséges"

## Jármű keresés FSA státus alapján

A "Karbantartás / Gyártói Interfészek / Ford/ FSA/ FSA lekérdezés" ablakban rákereshető az adott alvázszámra, illetve egy adott időszakra is.

| 👔 FSA lekérdezés - Hungarian DOAS3 Demo (rubindms-hu-demo)   ru1   Példá 🔹 🗴 |                             |                            |                                                 |                                       |                                                               |  |  |  |  |  |
|------------------------------------------------------------------------------|-----------------------------|----------------------------|-------------------------------------------------|---------------------------------------|---------------------------------------------------------------|--|--|--|--|--|
| Alvázszám<br>Ügyintéző<br>Lekérés dátum 017<br>Azonos cellák összev          | 11/2022 = 01/11/20<br>onása | <br>22                     | Lekérés da<br>Lekérő üg<br>Alvázszám<br>FSA db. | Mezők<br>átum<br>yintéző<br>Kiválaszt | Feltétel mentése<br>Feltételek<br>Feltételek törlése<br>Keres |  |  |  |  |  |
| 0:≣ Lekérés dátum                                                            | Lekérő ügyintéző            | Alvázszám<br>níthető adat> | FSA db.                                         |                                       |                                                               |  |  |  |  |  |
| Új lekérés Ré                                                                | szletek Nyomtatá            | s Export                   | ]                                               |                                       | Kilépés                                                       |  |  |  |  |  |